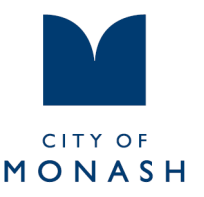

# **Trybooking instructions**

# 1. Find our Active Communities homepage:

www.monash.vic.gov.au/active-communities

### 2. Click on Active Outdoors

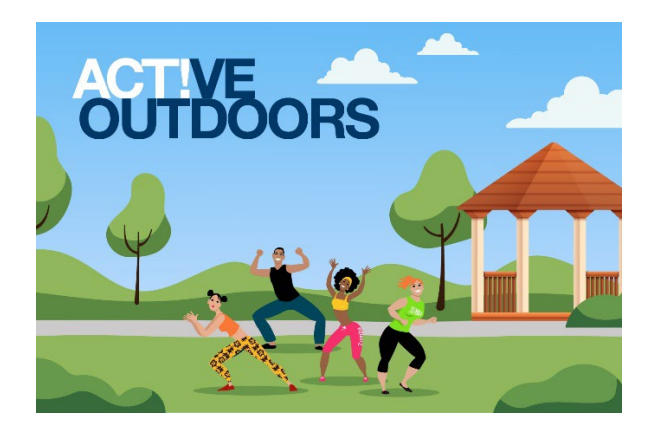

# 3. Select the class you would like to book

#### **More information**

**Fitness Camp** 

Activity

Work through a guided movement bodyweight outdoor gym circuit, enjoy the outdoors and increase physical activity at your pace.

#### 2pm, Mondays

#### **Book now:**

- Book Monday 27 June
- Book Monday 4 July
- Book Monday 11 July
- Book Monday 18 July
- Book Monday 25 July

Held at Clayton Aquatic & Health Club (9-15 Cooke Street).

293 Springvale Road (PO Box 1) Glen Waverley VIC 3150 Web www.monash.vic.gov.au Email mail@monash.vic.gov.au **T** (03) 9518 3555 National Relay Service (for the hearing and speech impaired) 1800 555 660

# 4. Select the date you wish to book in for

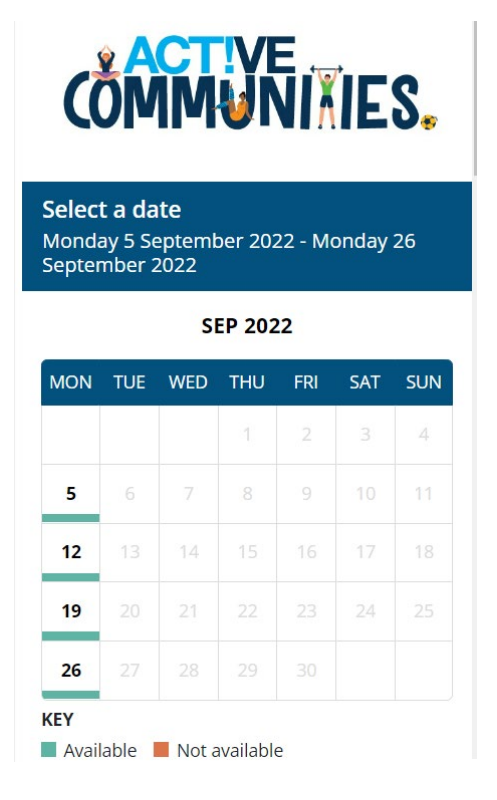

# 5. Add 1 ticket and then click next

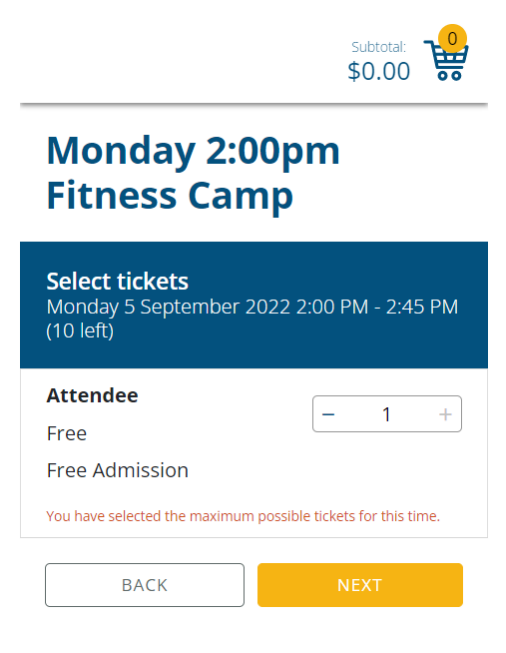

If you do not wish to book any further classes, proceed to step 15.

6. If you wish to book more tickets for the <u>same</u> class on a <u>different</u> date, click 'buy more tickets'

# Checkout

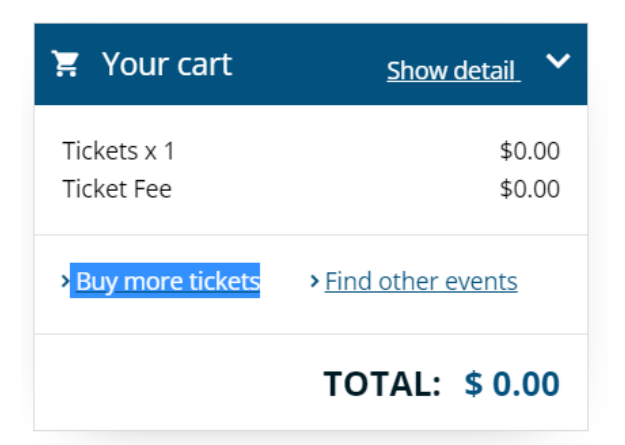

# 7. Select the date you would like to book for

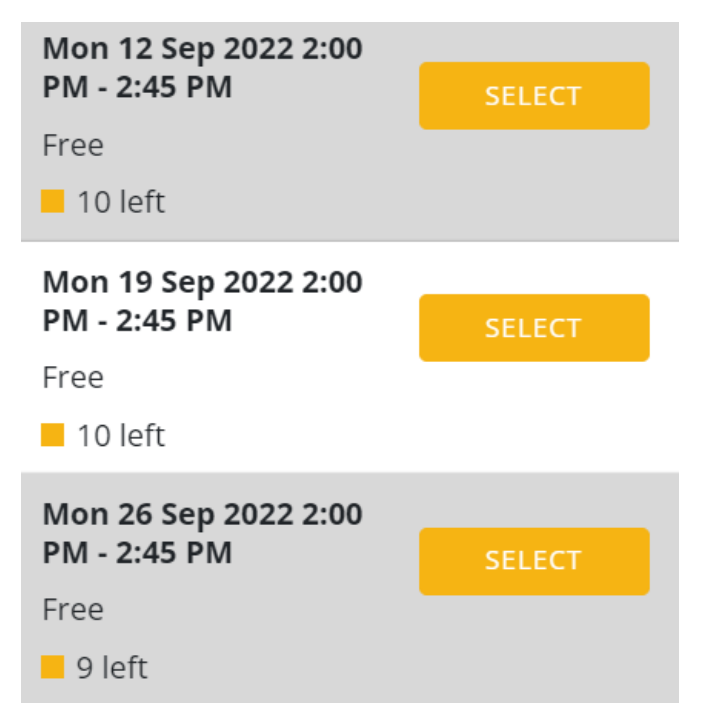

# 8. Add 1 ticket and click next

# Select tickets

Monday 12 September 2022 2:00 PM - 2:45 PM (10 left)

### Attendee

Free

- 1 +

Free Admission

You have selected the maximum possible tickets for this time.

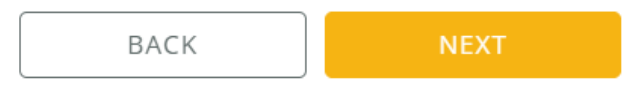

# 9. Your details should be saved, click next

| Cant      |           | AGE SFO  | NLIN AT | ITOWIL * |        |
|-----------|-----------|----------|---------|----------|--------|
| Cantonese |           |          |         |          | ~      |
|           |           |          |         |          |        |
| DATE C    | F BIRTH * | r        |         |          |        |
| 3         | $\sim$    | Mar      | $\sim$  | 2001     | $\sim$ |
|           |           |          |         |          |        |
| RETURI    | NING PAR  | TICIPANT | *       |          |        |
| Yes       |           |          |         |          | $\sim$ |
|           |           |          |         |          |        |

# 10. To view the tickets you have booked so far, select 'show detail'

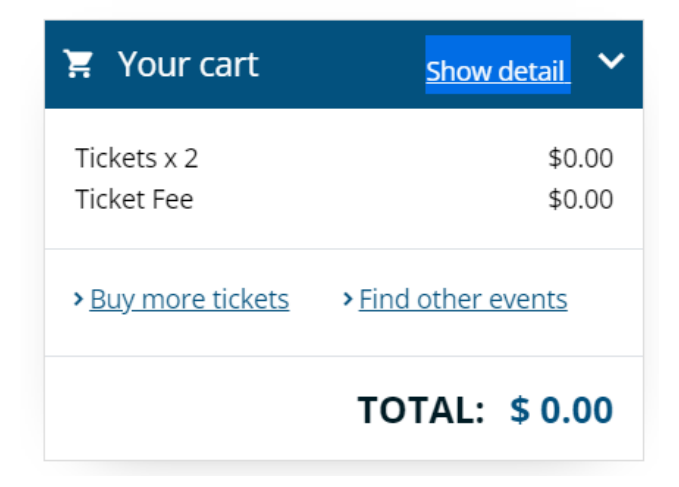

# 11. To minimise, select 'hide detail'

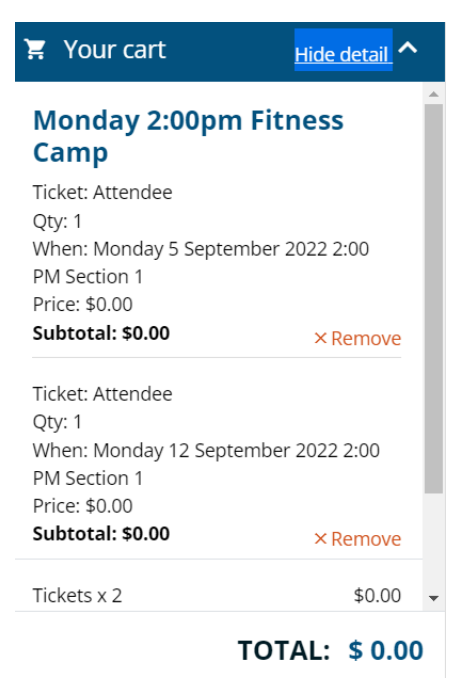

If you do not wish to book any further classes, proceed to step 15.

# 12. If you wish to book a different class, select 'find other events'

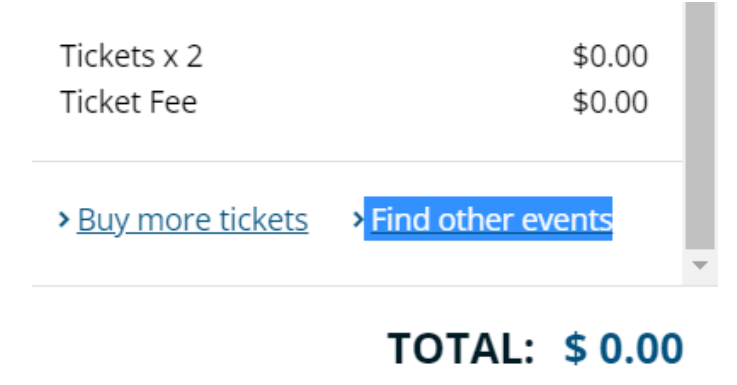

# 13. Select the class you wish to book

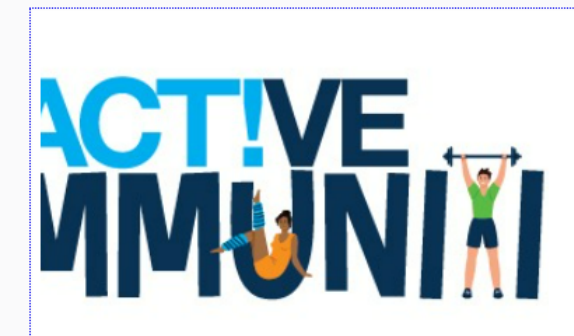

#### Friday 9:15am Walking Group BETWEEN FRIDAY 2 SEPTEMBER 2022 AND FRIDAY 30 SEPTEMBER 2022

Light paced and light hearted, join a guided social walking group to meet new people and increase physical activity. Meet out the front of Monash Aquatic & Recreation Centre every...

Monash Aquatic and Recreation Centre

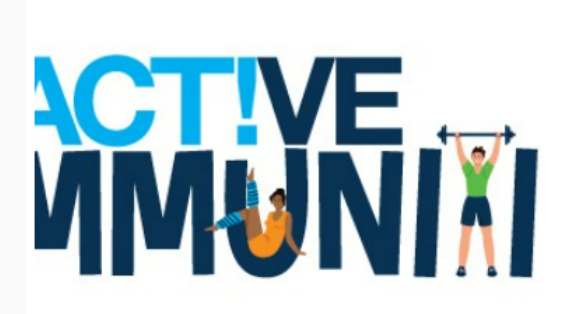

#### Thursday 10:30am Fitness Circuit BETWEEN THURSDAY 1 SEPTEMBER 2022 AND THURSDAY 29 SEPTEMBER 2022

Work through a body weight movement circuit , have fun, enjoy the outdoors & increase physical activity at your pace.

Wellington Reserve

# 14. Proceed through the same steps as before until you reach the checkout

15. Complete your booking details (these can be saved for next time)

| FIRST NAME*    | LAST NAME*             |
|----------------|------------------------|
| COUNTRY*       | PHONE NUMBER*          |
| Australia 🗘    | +61                    |
| ADDRESS*       |                        |
| SUBURB*        | POSTCODE*              |
| EMAIL ADDRESS* | CONFIRM EMAIL ADDRESS* |
|                |                        |

# **16.** Check if you wish to keep up to date with Active Communities activities and promotions

# 17. Check if you wish to save your details for next time

# 18. Click purchase

Your booking / tickets will be sent to the email address entered above.
Tick this box to receive information, updates and special offers regarding events at this venue and/or the producer of the event for which you have purchased this ticket.
Remember my booking details on this computer for next time.

By clicking Purchase, I acknowledge that I have read and agree with the <u>Event</u> and <u>Customer Terms and Conditions</u> and TryBooking's <u>Privacy Policy</u>.

BACK

PURCHASE